### Online Modes of Payment

In these times, safety is of utmost importance, and it is our duty to provide adequate support to you, our customers, to ensure that our interactions are adhering to well established norms of physical and financial safety.

The best way to do this is to help you pay your EMIs from the comfort of your homes. To this end, we have enabled several different digital modes of payment. These modes of payment are extremely secure and used by millions of people worldwide. Read on to understand how to use each of them.

### Net Banking

Net Banking is one of the most common modes of online payment. There are several ways to pay your EMI through net banking – NEFT, RTGS, and IMPS. The process for HDFC Bank has been explained below as an example – it is similar for other modes and other banks.

1. Select the NEFT mode of transfer – click on "Go" in the highlighted section of the screen.

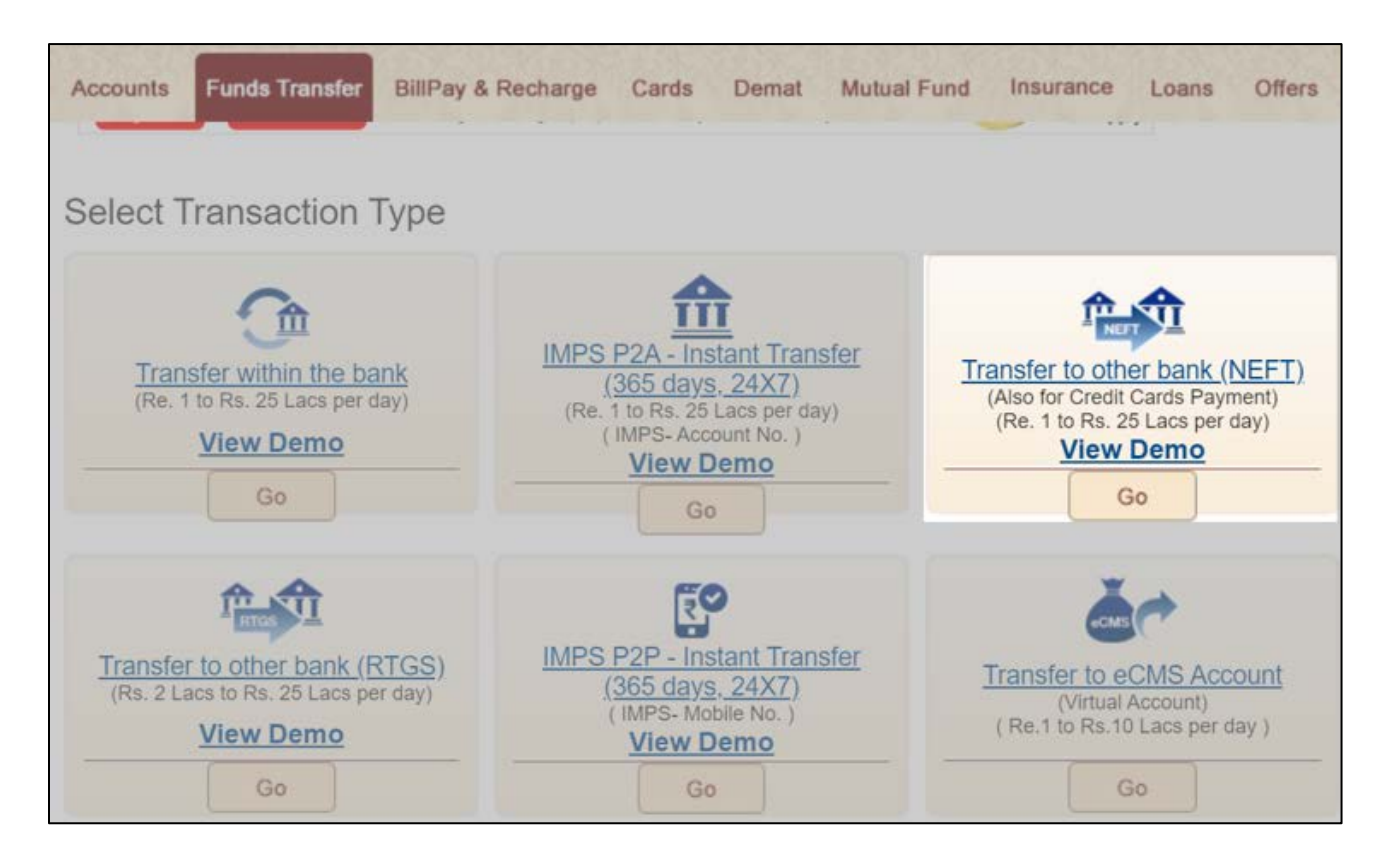

2. Once you do step (1), you will see a screen as shown below. From the drop down, select your bank account from which you want to make payment, select the beneficiary. Enter the "transfer amount" – which would be your EMI; transfer description – *which is your loan account number*, transfer type as "transfer now"; funds transfer email – which would be your own email ID; select "I accept terms and conditions and have read the note below" and then click on "Confirm".

| IO Other Bank (NEFT)                                                      |                                          |                      |                                          |
|---------------------------------------------------------------------------|------------------------------------------|----------------------|------------------------------------------|
| STEP                                                                      | STEP                                     |                      | STEP                                     |
| ENTER DETAILS                                                             | CONFIRM TRANSACTION                      |                      | 3<br>ACKNOWLEDGEMENT                     |
| From Account                                                              |                                          |                      |                                          |
| Beneficiary                                                               |                                          | $\overline{\bullet}$ |                                          |
| Beneficiary IFSC Code                                                     |                                          |                      |                                          |
| Beneficiary Account Number /<br>Credit Card Number                        |                                          |                      |                                          |
| Transfer Amount                                                           | 30000                                    |                      |                                          |
| Transfer Description                                                      | MH0101010101012                          |                      |                                          |
| Transfer Type                                                             | Transfer Now                             | $\overline{\bullet}$ |                                          |
| Funds Transfer Status to be sent to                                       | Email                                    | $\overline{\bullet}$ | Enter Beneficiary Mobile no.<br>Email ID |
|                                                                           |                                          |                      |                                          |
| l accept Terms & Conditions and ha                                        | ve read the Note below                   |                      |                                          |
| -<br>hin 24 hours of adding a beneficiary, ma<br>nsfer limits will apply. | ximum of Rs. 50,000 (in full or parts) ( | an be transferred    | to that beneficiary. Post that Third P   |
| <ul> <li>a beneficiary added previously to who<br/>pects.</li> </ul>      | m no funds are transferred for more t    | nan 24 months, is    | treated as a new beneficiary in all      |
| Back Continue                                                             |                                          |                      |                                          |

3. The next screen will show the details of your transaction. Verify these details and click on "Confirm". The system will send you a One Time Password (OTP) on your mobile number or email ID. Once you enter the OTP, the process will be completed.

| STEP                         | STEP                | STEP            |
|------------------------------|---------------------|-----------------|
| ENTER DETAILS                | CONFIRM TRANSACTION | ACKNOWLEDGEMENT |
| rom Account                  |                     | •               |
| 3eneficiary Name             |                     | -               |
| Beneficiary IFSC Code        |                     | 01              |
| Beneficiary Account Number / | Credit Card Number  | -               |
| Bank Name                    |                     | -               |
| Transfer Amount              | 30,000.00           |                 |
| Transfer Description         | MH010101010         | 1012            |
| Transfer Type                | Transfer Now        |                 |
| Mode of Communication        | EML                 |                 |
| Communication detail         |                     |                 |

Please note – you must mention your loan account number in the comments of the transaction and send an email to GICHF mentioning the loan account number, home branch name and transaction ID of your loan payment – email at <u>corporate@gichf.com</u>. Also please email the same details to your home branch email ID as well.

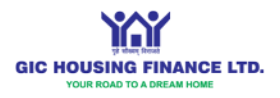

## **UPI** Payment

UPI payment can be very quickly done using your preferred app such as BHIM or Google Pay. The steps involved are shown as below using screenshots of BHIM:

1. Open the UPI app and click on "Scan"

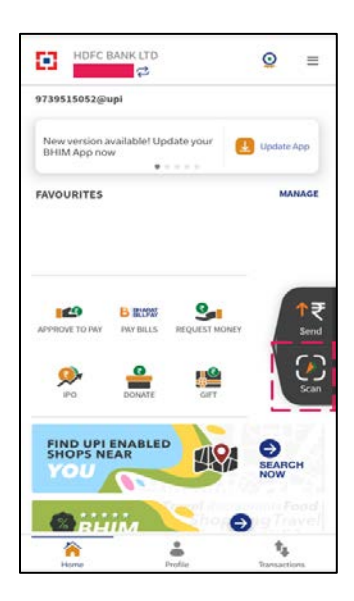

2. Scan the QR Code as shown below (also appears as a pop-up in the GICHF website). Alternatively, you can enter the UPI ID of GICHF directly – *GICHFL001@kotak* 

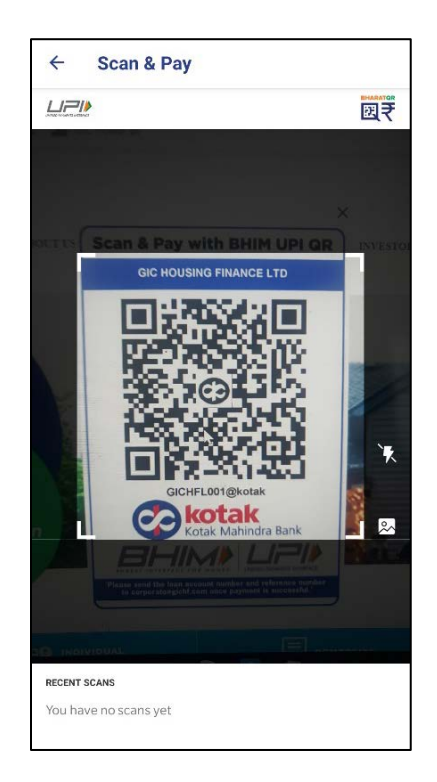

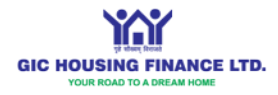

1. Enter the amount to be paid. Enter the loan account number and your name in the comments. Click confirm once ready.

| ← Scan & Pay                                            |                |
|---------------------------------------------------------|----------------|
| Sending money to<br>GH GIC HOUSING F<br>gichfl001@kotak | FINANCE LTD    |
| Amount                                                  | Min ₹1         |
| ₹1                                                      |                |
| Debit account                                           | ~              |
| Remarks                                                 | (Optional)     |
| Loan Number Customer Nar                                | me EMI payment |
| ★ Add to favourites                                     |                |
| Back                                                    | Confirm        |

2. Verify the details and click "Send". The app will ask you to confirm your pass code and then the payment will be approved.

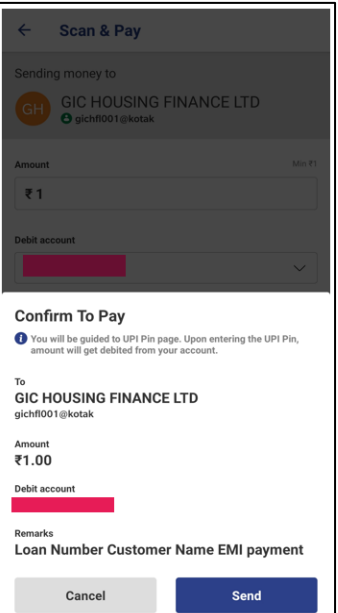

Please note – you must send an email to **corporate@gichf.com** mentioning the loan account number, transaction reference number and home branch name after completing the transaction. Also please email the same details to your home branch email ID.

# Scan & Pay with BHIM UPI QR

GIC HOUSING FINANCE LTD

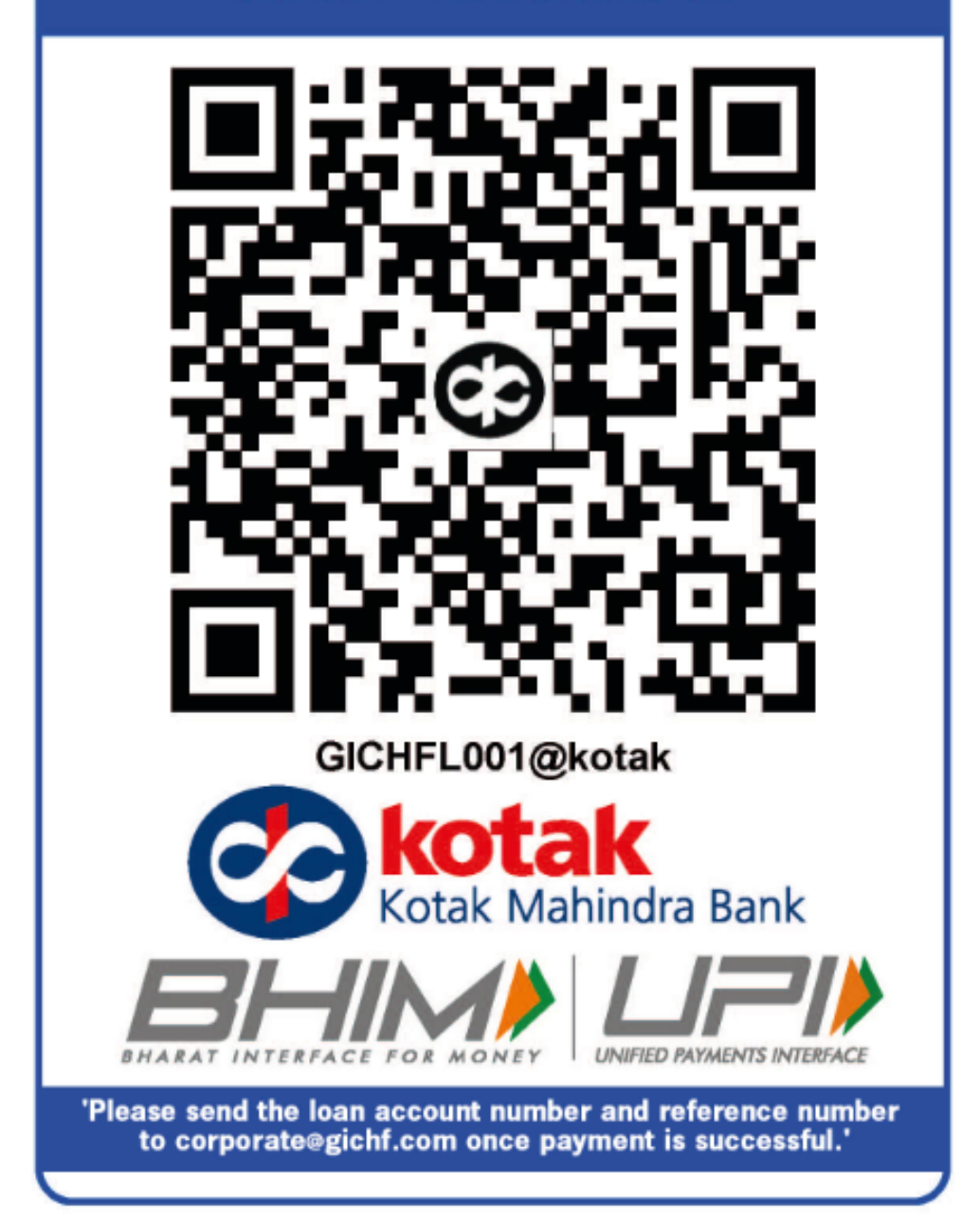

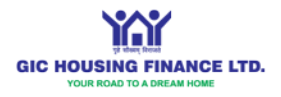

# Kotak All Pay

Kotak All-Pay is an online payment method which involves a CC Avenue (payment gateway) link being sent to you for payment. This link remains active for 24 hours and accepts multiple modes of payment – net banking, debit card, UPI.

In order to make use of All-Pay, request your branch to share a link with you. You will receive the link in the form of an SMS, as shown in **Figure 2**.

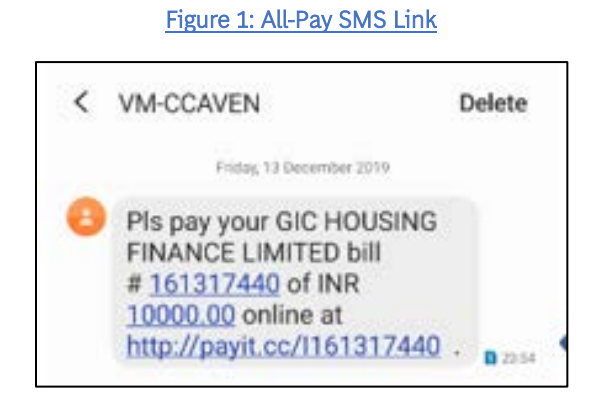

Once you click on the link, you will be directed to a page as shown in Figure 3.

|                                                                                                    | English                                           |
|----------------------------------------------------------------------------------------------------|---------------------------------------------------|
| INR 10000.00                                                                                                    | Hide Breakup                                      |
| Reference # #:                                                                                                  | AP0060110002282                                   |
| Invoice Amount                                                                                                  | 10000.00                                          |
| Total Amount                                                                                                    | INR 10000.00                                      |
| Month • Year                                                                                                    |                                                   |
| Month • Year<br>Lapree with the Privacy Policy b                                                                | y proceeding with this payment.                   |
| Month • Year<br>Laprae with the Penacy Policy D<br>INR 10000,00 (Total Am<br>Mont Payment Cancel                | y proceeding with this popment.<br>cart Popable)  |
| Maxis • Year<br>Lapse with the Privacy Policy b<br>INR 10000.00 (Total Am<br>Mode Payment Cancel<br>Net Backing | y proceeding with this poynerit.<br>sant Payable) |

Figure 2: All-Pay Page View

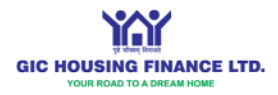

In this, you will see 3 modes of payment – Debit Cards, Net Banking, UPI. Simply select the preferred option and enter the required details to complete the payment. Once payment is completed, you will see a screen as shown in **Figure 4**.

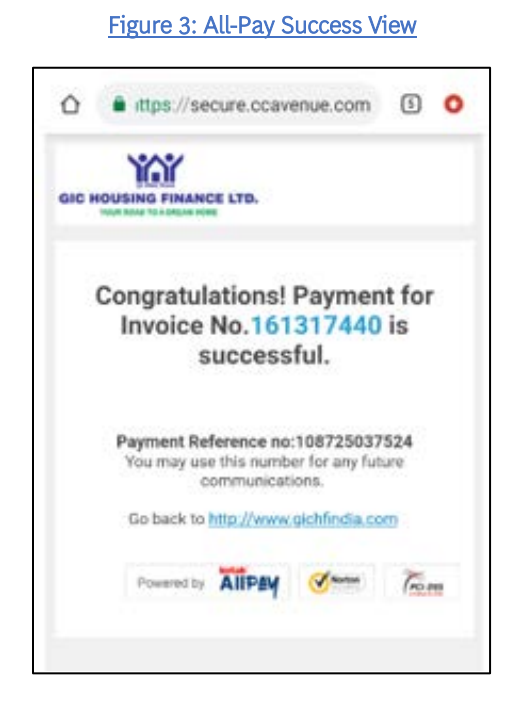

These modes of payment have been made available for your convenience. In case of any queries or issues, please feel free to reach out to your local branch to understand these better.